# Manual de usuario

EBIBLIO

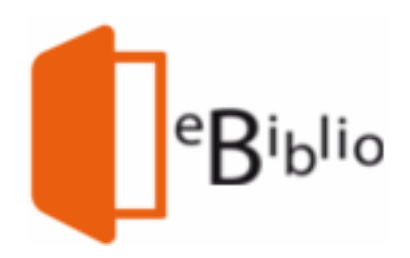

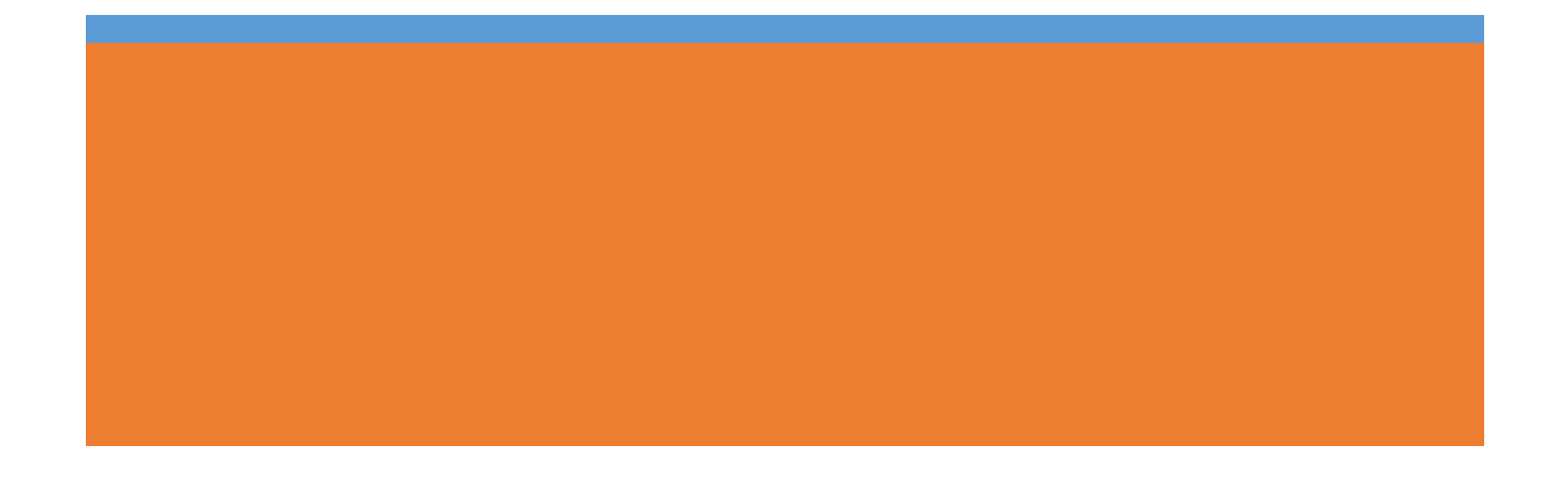

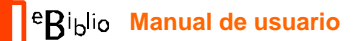

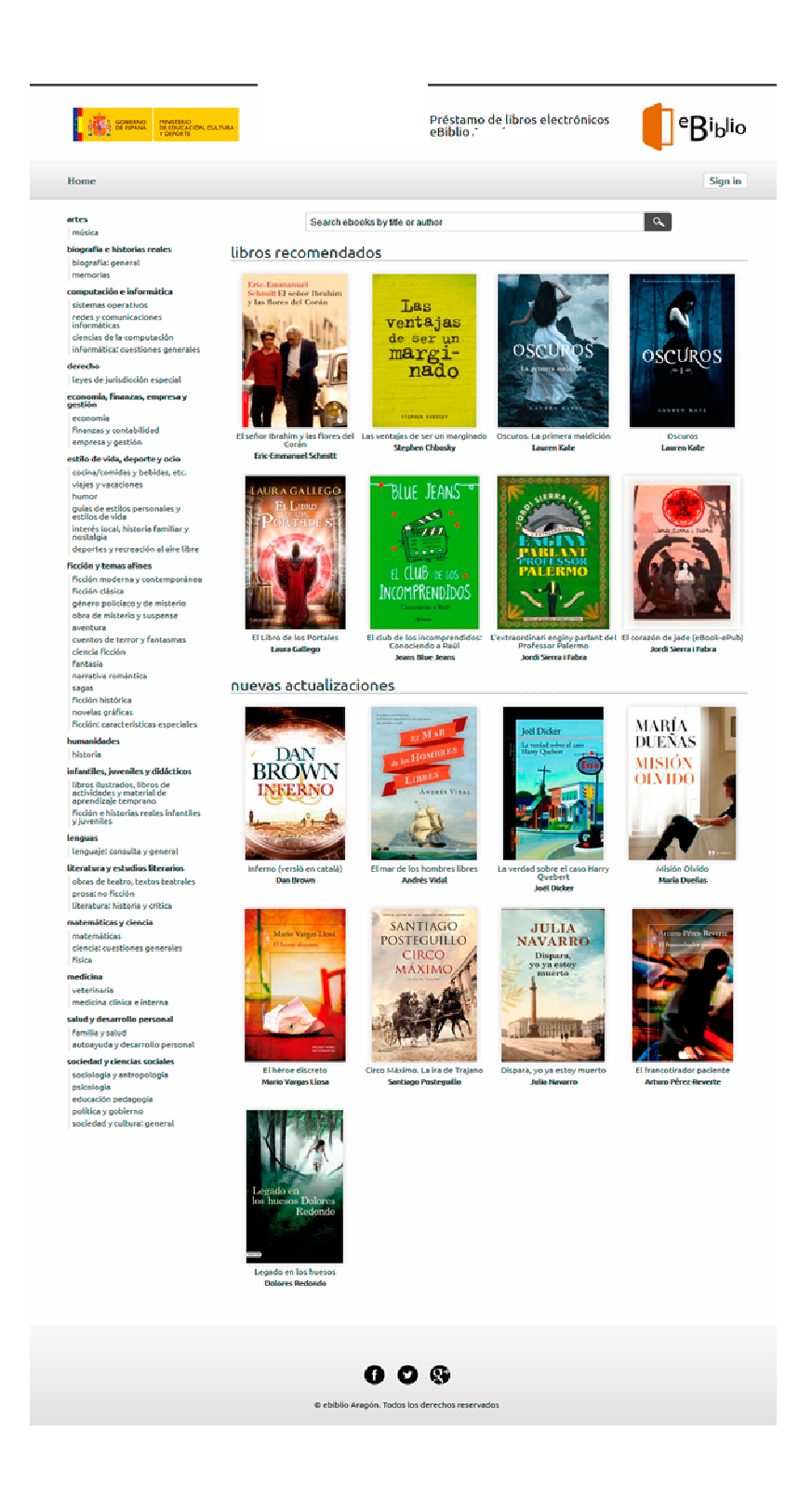

# ¿Cómo tomar ebooks o audiolibros en préstamo?

#### Inicio sesión

Desde su ordenador personal (PC o Mac) o dispositivo móvil (teléfono, tablet, etc.), visite el sitio web (murcia.ebiblio.es)

Inicie sesión, introduciendo sus datos: número de carné y contraseña que le han facilitado en su biblioteca (por defecto los 4 dígitos del año de nacimiento).

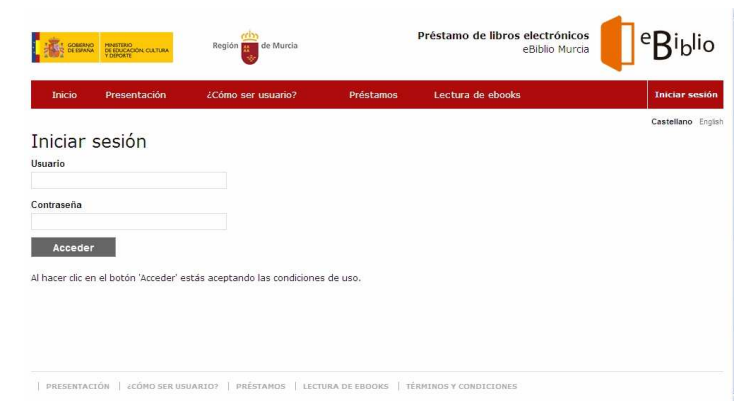

#### Consulta del catálogo

A través del sitio web podrá navegar por la oferta de *ebooks* que la biblioteca pone a su disposición.

En la página inicial hay una selección de libros recomendados y últimas novedades junto a un menú con las principales categorías del catálogo.

Además, podrá buscar **ebooks** y audiolibros concretos a partir de la información de que disponga, ya sea título, autor, materia, ISBN...

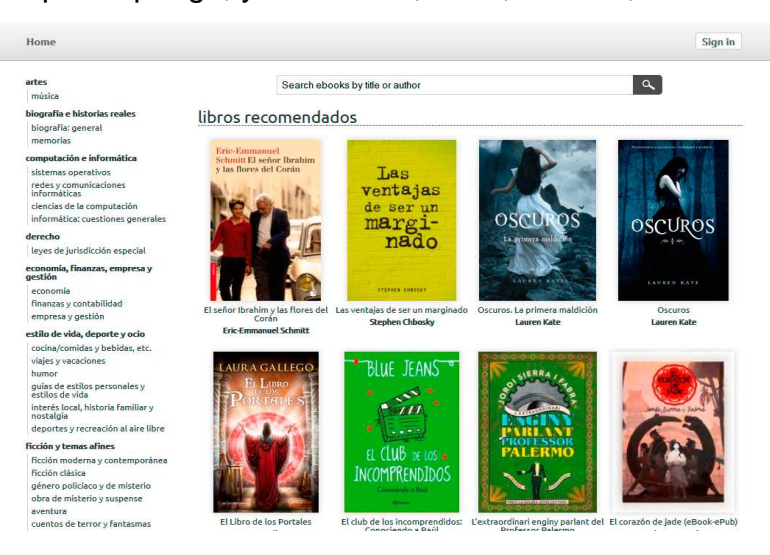

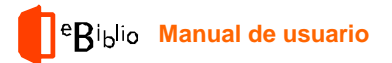

# Mi cuenta

Cada usuario dispone de una sección personal y en ella puede ver sus libros, sus reservas y sus dispositivos enlazados:

**Mis libros**: Libros en préstamo y reservas (desde aquí se puede realizar la anulación de la reserva).

| cio                                                                                                    |                                                              |                                                                                    |                        | Busca eBooks por t | ítulo o autor              | Buscar                       |
|----------------------------------------------------------------------------------------------------|--------------------------------------------------------------|------------------------------------------------------------------------------------|------------------------|--------------------|----------------------------|------------------------------|
|                                                                                                    | 10.12                                                        |                                                                                    |                        |                    |                            |                              |
| .060                                                                                                    | Mi cuent                                                     | ta                                                                                 |                        |                    |                            |                              |
| lio de vida, deporte γ<br>ina/comidas γ bebidas,                                                                                                    | Mis libros                                                   | Dispositivos                                                                       | ontraseña              |                    |                            |                              |
| os<br>onomía, finanzas,                                                                                                    |                                                              |                                                                                    |                        |                    | 💋 Refresca                 | ir lista de libro:           |
| esa y gestión<br>inzas y contabilidad<br>resas y gestión<br>antiles, juveniles y<br>icos<br>is ilustrados, libros de<br>dades y material de<br>dicaje temperano<br>ón e historias reales | MICHAEL                                                      | Michael Connelly<br>El último coyote<br>Castellano   Roca Editorial                |                        |                    | La reserva<br>días         | expira en 19<br>cargar libro |
| ntiles y juveniles<br>fantil y juvenil: no ficción<br>eral                                                                                                    |                                                              | Devolver                                                                           | Renovar                | Leer               |                            |                              |
| ografia e historias reales<br>imorias<br>donias reales<br>atemáticas y ciencia<br>encia: cuestiones<br>reales<br>logía, ciencias de la vida<br>elócima                                   | 50                                                           | Rafael González Tausz<br>50 cosas que deb<br>vecinos<br>Castellano   Libros Cúpula | es saber sobre tu co   | munidad de         | La reserva<br>días<br>Joso | expira en 19<br>corgor libro |
| terinaria<br>teratura y estudios<br>eños                                                                                                    |                                                              | Devolver                                                                           | Renovar                | Leer               |                            |                              |
| ratura: historia y critica<br>lud y desarrollo personal<br>nilla y salud<br>aayuda y desarrollo<br>nal<br>nte, ouerpo y espíritu<br>ción y temas afines<br>sión moderna y                | EDUARDO<br>PUNSET<br>ELVIAJE AL<br>AMOR                      | Eduardo Punset<br>El viaje al amor<br>Castellano   Ediciones Desti                 | 10                     |                    | La reserva<br>días<br>Desc | expira en 20<br>corgor libro |
| emporanea<br>inero policiaco y de<br>erio                                                                                                    | Devolve                                                      | Renov                                                                              | ar Leer                |                    |                            |                              |
| i de misterio y suspense<br>itura<br>ntos de terror y<br>imas<br>icia ficción                                                                                                    | Reservas acti                                                | uales                                                                              |                        |                    |                            |                              |
| asia<br>ón erótica<br>ativa romántica<br>sa<br>ión histórica<br>ión religiosa y espiritual                                                                                               | EL FRUDE LA<br>CORRECTION<br>TEL SALUE, JA<br>MAINTON THE VO | Juan Jose Bremer<br>El fin de la guerra<br>Castellano   Taurus                     | fría y el salvaje munc | lo nuevo           | Cance                      | alar reserva                 |

**Dispositivos**: Gestión de los dispositivos enlazados a la cuenta (se admiten hasta 4), con la opción de poder desenlazarlos.

| Inicio                                                                                                    |                                                                                                    | Busca eBoo                         | oks por título o autor                          | Buscar                 |
|----------------------------------------------------------------------------------------------------|----------------------------------------------------------------------------------------------------|------------------------------------|-------------------------------------------------|------------------------|
| CATÁLOGO<br><sup>30</sup> Estilo de vida, deporte y<br><u>SSIS</u><br>- Cocina/comidas y bebidas,<br>etc.<br>- Varios                                                                                                    | Mis libros Dispositivos Contraseña                                                                        |                                    |                                                 |                        |
| <ul> <li>Economía, finanzas,<br/>empresa y gestión</li> <li>Finanzas y contabilidad</li> <li>Empresa y gestión</li> <li>Infantiles, juveniles y<br/>didácticos</li> <li>Libros ilustrados, libros de<br/>actividades y material de<br/>aprendizaje temprano</li> </ul> | Dispositivos asociados à Mi Cuenta<br>Dispositivo<br>android S/N 3dc5fd43-9933-46b9-95cb-<br>3bba9da694da | Fecha de<br>enlazado<br>18-06-2013 | Fecha de última<br>sincronización<br>18-06-2013 | Acciones<br>Desenlazar |

# Préstamo

Una vez haya localizado en el catálogo un título de su interés, pulse sobre la imagen de portada o sobre el título para acceder a la ficha detallada del mismo.

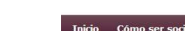

Riblio Manual de usuario

| Inicio                                                                                                    | Cómo ser socio                                                                                                    | Cómo hacer el préstamo                                                                                                    | Busca eBooks por                                                                                                    | título o autor Busca                                                                                                    |
|----------------------------------------------------------------------------------------------------|----------------------------------------------------------------------------------------------------|----------------------------------------------------------------------------------------------------|----------------------------------------------------------------------------------------------------|----------------------------------------------------------------------------------------------------|
| Inicio > PI                                                                                                    | CCIÓN CLÁSICA , > Los I                                                                                                    | nabitantes del bosque                                                                                                    |                                                                                                    |                                                                                                    |
| Thomas Law had                                                                                                  | B. Blacer<br>interest del barger<br>conse denorme                                                                                                    | homas Hardy<br>Los habitantes del bos<br>astellano Publicado el 15/03/2013<br>RODALIDADES DE DESCARCA DISPONIBLES                                                                                                    | sque                                                                                                    | Disponibilidad: INMEDIATA                                                                                                    |
| COMPANY OF                                                                                                    | and the second second                                                                                                    | • Apps iOS 🚺 • Apps Android 🚺                                                                                                    | - Descarga en Adobe DRM 🚯                                                                                                    | Tomar en préstamo                                                                                                    |
| Resume<br>Los habit<br>narrativa<br>habitante<br>regresa a<br>destinado<br>expectati<br>raro halo<br>una lealta | en del ebook<br>antes del bosque, inédi<br>de Thomas Hardy, quie<br>se del bosque una obra<br>al pequeño pueblo de su<br>o a ser eu marido, Gilee<br>vas sociales y, en camb<br>de mietario. La relación<br>ad que conducirán a un | ta hasta el momento en castellano, es una de<br>n siempre la consideró su obra favorita. Sus e<br>linfancia después de haber recibio una refin<br>Vinteborna, les revala a lor des que pese a<br>o, si lo esta el nuevo médico de la región, el a<br>que se astablece entro los tres e e verá esipe<br>deseníace extraordinario. | las novelas más brillantes, contro-<br>vocadores paisajes y sus personaj<br>cada hija de un próspero maderer<br>da educación lejos de all. Su ren<br>todo lo que él pueda amarta, nen<br>eristocrábico Edred Fitzpiers, que ap<br>rada de malentendidos y traiciones | entidas y representativas de la<br>se llenos de fuerza hacen de Los<br>o que harás cualquier cora por ella<br>cuentro con quien siempre estuva<br>tá a la altura de sue nuevas<br>arece rodeado de lloros y de un<br>paro también de una devoción y |
| Ficha de                                                                                                    | etallada ebook                                                                                                    |                                                                                                    |                                                                                                    |                                                                                                    |
| Autor                                                                                                    | Thomas Har                                                                                                    | dy                                                                                                    |                                                                                                    |                                                                                                    |
| Editorial                                                                                                    | Impediment                                                                                                    | 2                                                                                                    |                                                                                                    |                                                                                                    |
| Grupo ed                                                                                                    | litorial Impediment                                                                                                    | 9                                                                                                    |                                                                                                    |                                                                                                    |
| Idioma                                                                                                    | Castellano                                                                                                    |                                                                                                    |                                                                                                    |                                                                                                    |
| Categoría                                                                                                    | as FICCIÓN CU                                                                                                    | ÁSICA                                                                                                    |                                                                                                    |                                                                                                    |
| Tamaño                                                                                                    | 926.72 KB                                                                                                    |                                                                                                    |                                                                                                    |                                                                                                    |
| Formato                                                                                                    | epub                                                                                                    |                                                                                                    |                                                                                                    |                                                                                                    |
| Fecha pu                                                                                                    | blicación 15/03/2013                                                                                                    |                                                                                                    |                                                                                                    |                                                                                                    |

Pulsando sobre la imagen de la cubierta o sobre el título del libro seleccionado, puedes acceder a la ficha del libro.

En esta encontrarás también información sobre la disponibilidad del libro, con diferentes opciones:

- Disponibilidad inmediata: Puedes
   prestarte el libro.
- Disponibilidad bajo reserva: El libro no está disponible porque lo está

leyendo otro usuario. En este caso se ofrece la opción de reservarlo para cuando esté disponible. Cuando el libro electrónico quede libre, recibirás un mensaje en tu correo electrónico. A partir de este momento dispones de **48** horas para aceptar el préstamo.

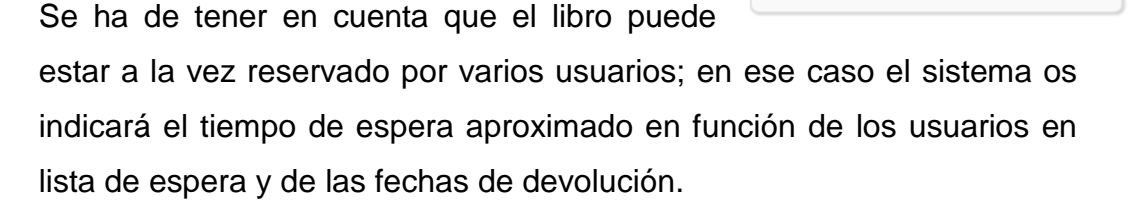

 NO disponible: El libro ha superado el número máximo de reservas (3) y no admite más préstamos ni reservas.

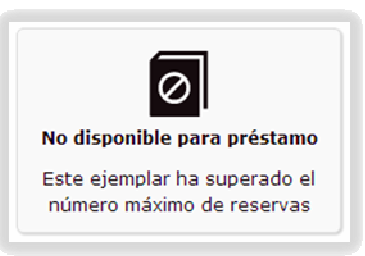

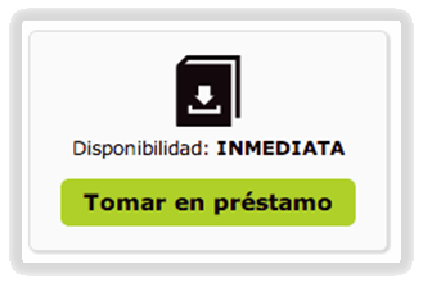

Disponibilidad: BAJO RESERVA

1 persona esperando. Próxima fecha de devolución: 01-

> 07-2013 Días de espera aprox. 30

> > Reservar

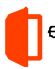

Si el libro está disponible, se puede pulsar el botón "Coger en préstamo", que aparece junto a cada libro electrónico. Éste quedará automáticamente prestado a tu nombre y podrás disfrutar de su lectura durante un total de 21 días (con posibilidad de una renovación también de 21 días).

Se pueden coger en préstamo **DOS** libros electrónicos y se puede reservar sólo uno.

El tipo de obras que puede tomar en préstamo un usuario en **eBiblio** depende del tipo de tarjeta de usuario que tenga. De esta forma las personas con tarjeta de usuario infantil no podrán acceder a las obras destinadas a los usuarios adultos.

La posibilidad de tomar en préstamo libros electrónicos en **eBiblio** puede estar limitada por la situación de inhabilitación del usuario con respecto a la Red de Bibliotecas. Así, las personas que están sancionadas en cualquier biblioteca de la Red de Bibliotecas de la Región de Murcia, no pueden hacer uso del préstamo por razones de retraso en las devoluciones de libros impresos o de otros materiales, etc.

# ¿Cómo se leen los libros electrónicos?

Una vez que hayas tomado en préstamo un libro electrónico, lo puedes leer en dispositivos móviles mediante las apps gratuitas eBiblio para Apple y Android o en lectores de libros electrónicos, ordenadores personales y otros dispositivos mediante la descarga directa.

# Lectura web o streaming

En la cuenta de usuario, en cada libro tienes la opción de leerlo en línea. Esta aplicación de lectura da varias opciones para modificar el interlineado, el

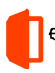

# <sup>e</sup>Biblio Manual de usuario

tamaño y tipo de letra y, también, el formato de la página.

Disponible con los siguientes navegadores:

- Chrome versión 28 o superior
- Firefox versión 23 o superior
- Internet Explorer 10 o superior
- Safari 7

| Mis libros        | Dispositivos Contraseña                                                                                 |                                                |
|-------------------|----------------------------------------------------------------------------------------------------|------------------------------------------------|
|                   |                                                                                                    | ∫     ∫         Refrescar lista de libros      |
| Wel Gatase        | Neil Gaiman<br><b>El cementerio sin lápidas y otras historias negras</b><br>Castellano   Roca Editorial | El préstamo expira en 1 día<br>Descargar libro |
| L moves Desperate |                                                                                                    |                                                |

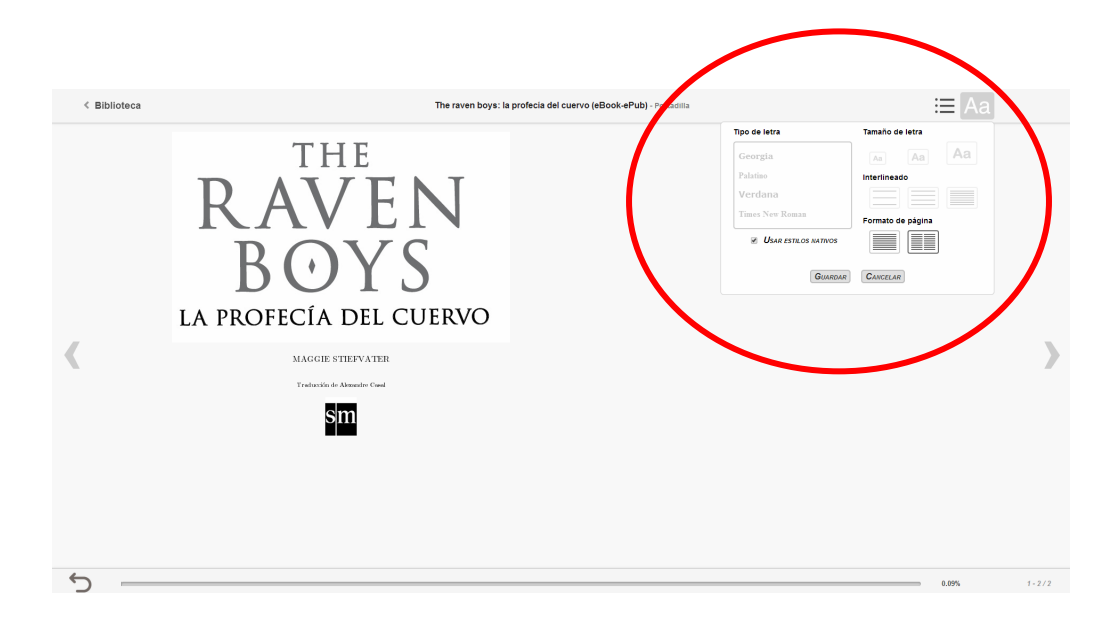

# Lectura en la nube en aplicaciones iOS y Android

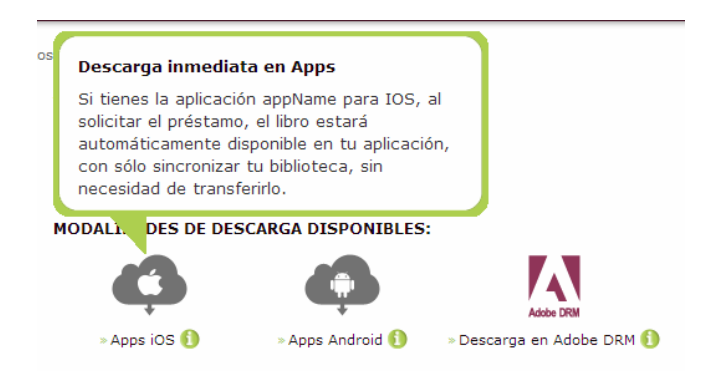

Es posible leer los libros electrónicos en dispositivos móviles Android **versión 4.0.3 o superior y Apple iOS versión 6 o superior**, gracias al sistema de lectura en la nube.

Para hacerlo hay que descargar la aplicación gratuita eBiblio desde **Google Play Store o AppStore de Apple** y, después de introducir los datos de usuario de eBiblio, la aplicación se sincronizará automáticamente con tu libro electrónico en préstamo.

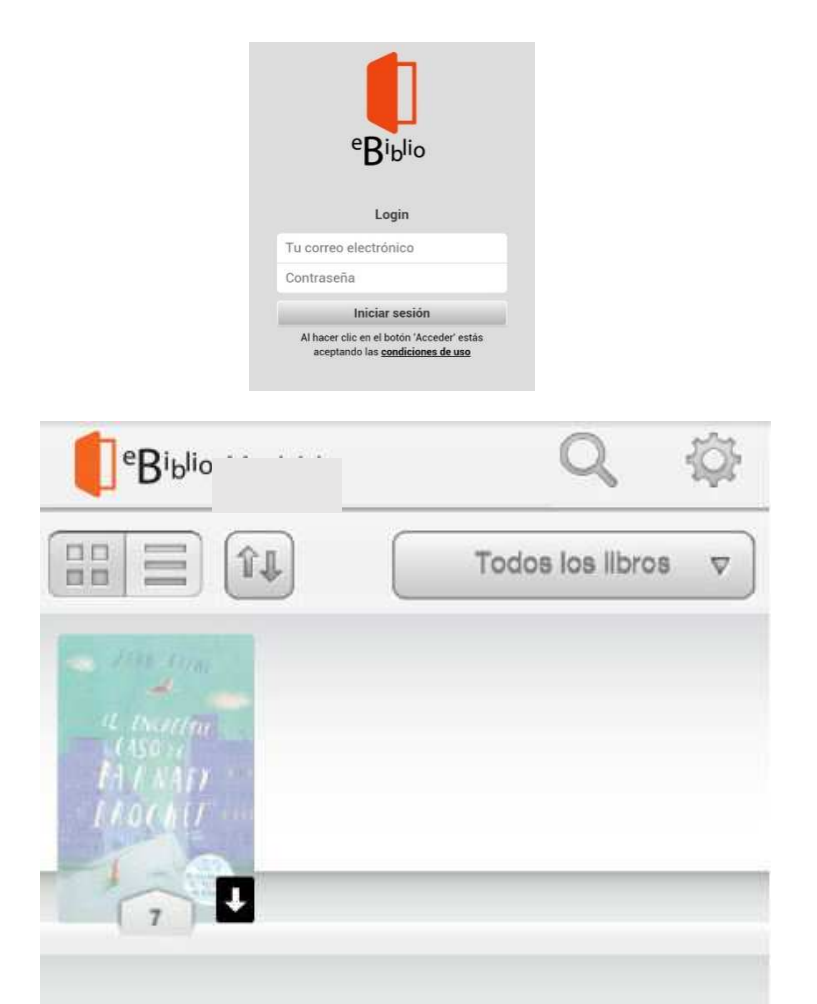

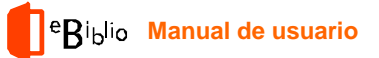

# Biblioteca del usuario (estantería)

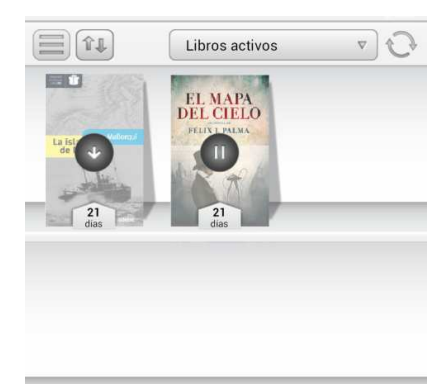

Una vez has entrado, te aparecen los libros que tienes en tu cuenta. Los días que salen en la cubierta de cada libro son los días que te quedan de préstamo. La flecha indica que se tiene que descargar y el símbolo de pausa que se está descargando (como se puede ver cambia el color, es nítido antes de descargarse y luego normal).

Una vez se ha descargado el libro podemos empezar a leer, vas pasando las páginas de manera táctil o con el teclado. Es un lector muy intuitivo y fácil.

El estilo de tu cuenta se puede cambiar y listar de otra manera. Para consultar el catálogo de la biblioteca te remitirá a la web de la plataforma.

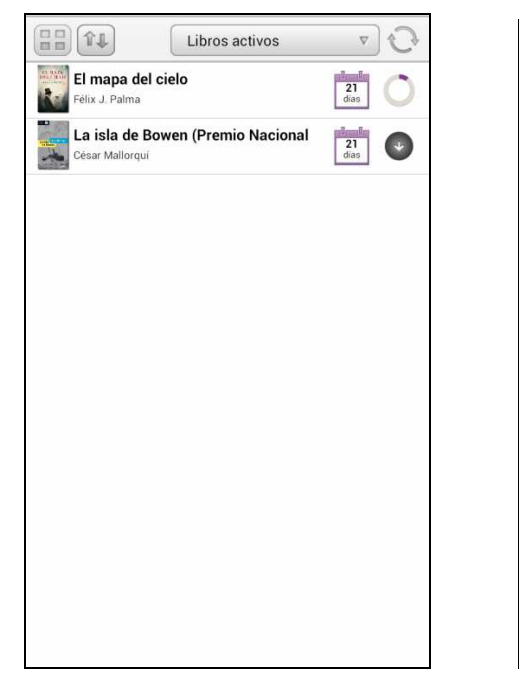

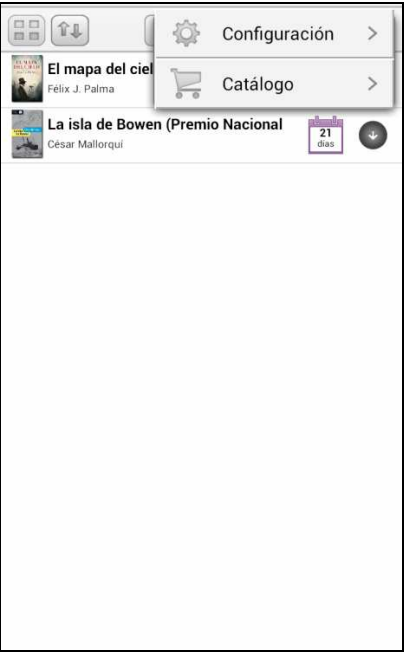

Cada usuario puede descargar esta aplicación hasta en cuatro dispositivos diferentes. Si se empieza la lectura en cualquiera de ellos y se cierra, cuando se abre en otro diferente, continuará donde se dejó la vez anterior.

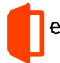

<sup>e</sup>Biblio Manual de usuario

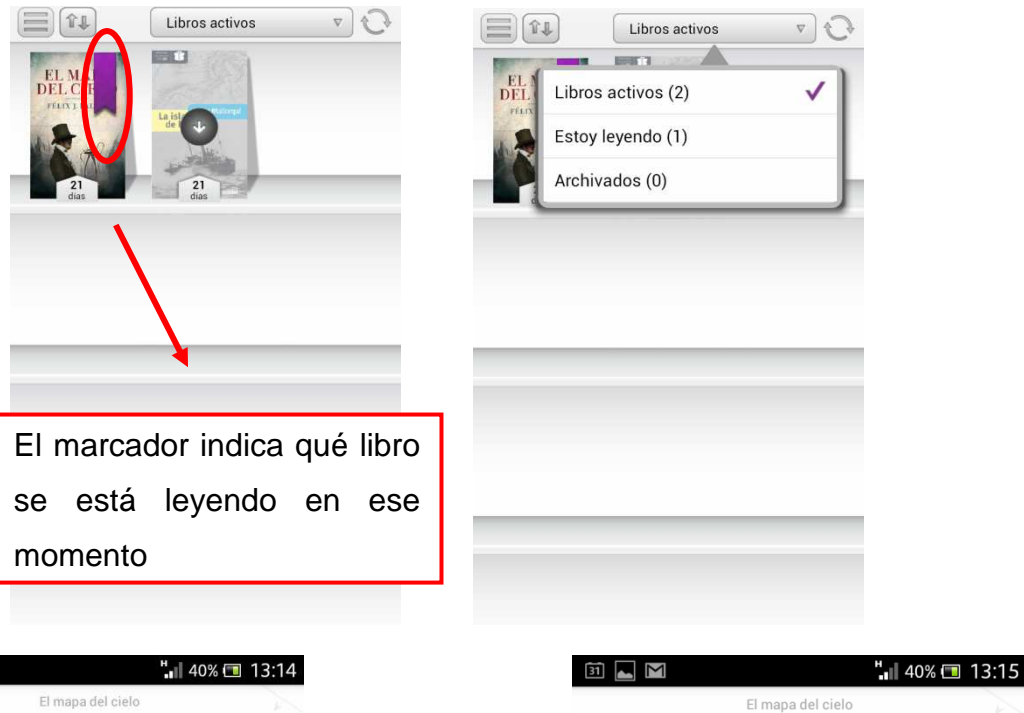

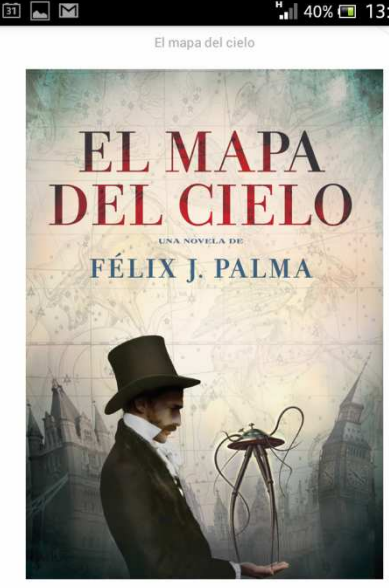

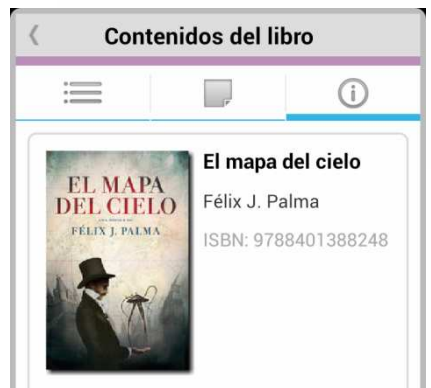

En el caluroso verano de 1835, un hombre hizo soñar al mundo revelándole que la Luna estaba habitada por unicornios, hombres murciélago y otros seres fantásticos. Y aunque no se tardó en demostrar que aquello era una gran mentira, muchos prefirieron seguir creyendo que en la Luna se almacenaban los sueños que podían hacer más hermosas sus vidas. Más de sesenta años después, su biznieta Emma Harlow, solicitada por lo más granado de la alta sociedad de Nueva York, sabe que solo podrá enamorarse de alguien capaz de hacer soñar al mundo como lo hizo su PRIMERA PARTE

¡Adelante, apreciado lector, adéntrate sin miedo en las páginas de nuestro folletín, donde encontrarás increíbles aventuras que pondrán a prueba tu corazón y quizá también tu cordura! Si crees que nuestro planeta gira en el vasto universo sin nada que temer, ahora descubrirás que el terror más inconcebible puede llegar desde las estrellas. Aunque mi deber es advertirte, valiente lector, que aquí enfrentarás una clase de horror que quizá tu cándida alma nunca sospechó que Dios pudiera engendrar.

8/2133

Cada usuario puede ver la información del libro, ajustar el formato de lectura y el tipo de tamaño de

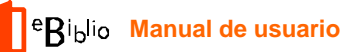

fuente, así como ajustar el brillo, el interlineado, los márgenes y el justificado a su gusto.

La aplicación también te permite realizar y guardar notas, subrayados y anotaciones, así como saltar de página durante la lectura.También te permite buscar dentro del texto y cambiar tu idioma de app.

| Contenido                                                                                                    | os del libro                          | <               | Contenido                           | s del libro           |   |
|----------------------------------------------------------------------------------------------------|---------------------------------------|-----------------|-------------------------------------|-----------------------|---|
| •                                                                                                    | , (j                                  | :               |                                     | , (i)                 |   |
| ✓ Cubierta                                                                                                    |                                       | Todos           | Notas                               | Subrayados Marcadores | ) |
| El mapa del cie                                                                                                    | lo                                    |                 |                                     |                       |   |
| PRIMERA PART                                                                                                    | E                                     |                 |                                     |                       |   |
| Capítulo 1                                                                                                    |                                       |                 |                                     |                       |   |
| Capítulo 2                                                                                                    |                                       |                 |                                     |                       |   |
| Capítulo 3                                                                                                    |                                       |                 |                                     |                       |   |
| Capítulo 4                                                                                                    |                                       |                 |                                     |                       |   |
| Capítulo 5                                                                                                    |                                       | Ma              | is reciente                         | Portipo               |   |
|                                                                                                    |                                       |                 |                                     |                       |   |
| < Ajustes                                                                                                    | del lector                            | <               | Ajustes                             | de brillo             |   |
| < Ajustes                                                                                                    | del lector<br>Aa Aa Aa                | <               | Ajustes                             | de brillo             |   |
| Aa Aa Aa A<br>Fuente original de                                                                                                    | del lector<br>Aa Aa Aa                | <               | Ajustes o                           | de brillo             |   |
| Aa     Aa       Aa     Aa       Fuente original de       Sans                                                                                       | del lector<br>Aa Aa Aa<br>Hibro       | <               | Ajustes of Modo d                   | de brillo             |   |
| Aa     Aa     Aa       Fuente original de       Sans       Serif                                                                                    | del lector<br>Aa Aa Aa<br>Hibro       | <               | Ajustes d<br>Modo d<br>Día          | de brillo             |   |
| Aa     Aa     Aa       Fuente original de       Sans       Serif       Monospace                                                                    | del lector<br>Aa Aa Aa<br>Hibro       | <<br>-`^;       | Ajustes of<br>Modo d<br>Día         | de brillo             |   |
| Aa     Aa     Aa       Fuente original de       Sans       Serif       Monospace                                                                    | del lector                            | <<br>-`^.`      | Ajustes d<br>Modo d<br>Día          | de brillo             |   |
| Aa     Aa     Aa       Fuente original de       Sans       Serif       Monospace       Interlineado       Márgenes                                  | del lector                            | <<br>-`         | Ajustes d<br>Modo d<br>Día<br>Gris  | de brillo             |   |
| Aa     Aa       Fuente original de       Sans       Serif       Monospace       Interlineado       Márgenes       Justificado                       | del lector                            | <<br>-`\$.      | Ajustes d<br>Modo d<br>Día<br>Gris  | de brillo             |   |
| Aa     Aa     Aa       Fuente original de       Sans       Serif       Monospace       Interlineado       Márgenes       Justificado       Columnas | del lector<br>A AA AA<br>I libro<br>✓ | <<br>-;¢;-<br>[ | Ajustes of<br>Modo d<br>Día<br>Gris | de brillo             |   |

eRiblio Manual de usuario

# Lectura de ebooks en ordenadores personales y ereaders con DRM de Adobe

Puedes seguir los siguientes pasos cuando tomes en préstamo un nuevo libro electrónico y lo quieras descargar en el ordenador personal, ya sea para leerlo en este equipo o para transferirlo a otros dispositivos compatibles con Adobe DRM (sistema de gestión de derechos digitales), exceptuando el e-reader Kindle de Amazon

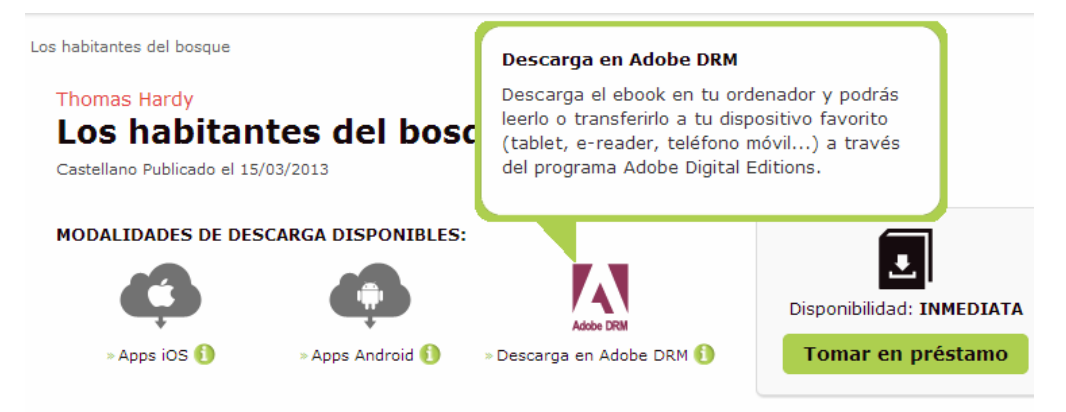

# Lectura en el PC con Adobe Digital Editions

#### **Comprobaciones previas**

Antes de descargar los libros electrónicos, por favor, comprueba:

- Que dispones de una cuenta Adobe ID.
- Que la aplicación Adobe Digital Editions está instalada en tu equipo.
- Que tu equipo está autorizado a Adobe Digital Editions para tu Adobe ID.

Consulta el apartado final *Configuración Adobe Digital Editions y Adobe ID* para completar cualquiera de los requisitos que necesitéis.

# Descarga de libros electrónicos en el PC

Para descargar libros electrónicos tienes que visitar el sitio web de **eBiblio Murcia** (<u>murcia.ebiblio.es</u>) e identificarte en él con tus datos de registro:

- Pulsa el enlace "Iniciar sesión".
- Introduce tus datos de nº de carné y contraseña y pulsa el botón "Acceder"

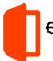

- Accede a tus préstamos pulsando el enlace "Mi cuenta".
- Selecciona el libro electrónico que desees descargar y pulsa el enlace "Descargar libro".

| Catálogo                                                                                                    | Mi cuent   | a                              |                |             |                                       |
|----------------------------------------------------------------------------------------------------|------------|--------------------------------|----------------|-------------|---------------------------------------|
| Estilo de vida, deporte y ecio                                                                                            | Mis libros | Dispositivos                   | Contraseña     | Sugerencles |                                       |
| etz.<br>- Varios                                                                                                    |            |                                |                |             | 💋 Refrescar lista de libros           |
| <ul> <li>Boonomia, finanzas,<br/>empresa y gestián</li> <li>Finanzas y contabilidad</li> <li>Empresa y gestión</li> </ul> | and a term | CrisLincoln<br>Zumos y batid   | 58             |             | Caduca en 2 dies                      |
| Infanties, presilies y<br>déléctors<br>Libros liustrades, libros de<br>actividades y material de<br>aprenditaje temprane  |            | Castellaria ( El País-J        | lgular         |             | Devolución rápida las removable       |
| <ul> <li>Hocon e mittorias reese<br/>intenties y juveniles</li> <li>Infanto y juvenil: ne<br/>ficción general</li> </ul>  | Lafenderer | Marta Queroi<br>Las guerras de | Elena          |             | Caduca en 🖉 🧾 Descargor libro<br>días |
| Biografie e historias<br>reales     Merroriae     Herroriae     Herroriae                                                 | Q          | Casadana   B. du Bor           | An (Edokres D) |             | Devolución rápida                     |

 Se generará un archivo con extensión ACSM, que, al abrirlo, descargará automáticamente el libro electrónico en Adobe Digital Editions (previamente instalado en tu equipo)

| Descarga de a | irchivos 💽                                                                                                    |
|---------------|----------------------------------------------------------------------------------------------------|
| ¿Desea ab     | rir o guardar este archivo?                                                                                                    |
|               | Nombre: URLLink.acsm<br>Tipo: Ad <del>ebe Cont</del> ent Server Message, 1,60 KB<br>De: acs4.ibiblio.es<br><u>Abrir Guardar</u> Cancelar                                                            |
| Pregunta      | r siemtre antes de abrir este too de archivos                                                                                                    |
| el c          | nque los archivos procedentes de Internet pueden ser útiles,<br>unos archivos pueden llegar a dañar el equipo. Si no confía en<br>rigen, no abra ni guarde este archivo. <u>¿Cuál es el riesgo?</u> |

• El libro descargado aparecerá en la ventana de Adobe Digital Editions.

| Archio Biblioreia Aguda         Útima lectura       Estantes - Todos los elementos (1)         Posteguilo, Santigoo       Estantes - Todos los elementos (1)         Lecer       Ultima pigina idda: 1 de 163         Estantes       Archio Biblioreia IU/II/0012 1220         Pestades       Estantes                                                                                    | Adobe Digital Editions                        |                                                                                                    |                        |
|----------------------------------------------------------------------------------------------------|-----------------------------------------------|----------------------------------------------------------------------------------------------------|------------------------|
| Útima lectura     Estantes - Todos los elementos (1)     Ordenar por título • E m       La noche en que Frankuez     Posteguillo, Santiago     Ima polyte kide 1 de 163       Leer     Utima plojte kide 1 de 163     Presta de astoder 31/11/0012 12/20       Estantes     • • •       Moledos     Prestados                                                                             | Archiyo Biblioteca Ayuda                      |                                                                                                    |                        |
| La noche en que Frankungo<br>Notaquillo, Santiago<br>Leer<br>Estantes A. +<br>Todos los elementos<br>No leidos<br>Prestados                                                                                                    | Última lectura                                | Estantes - Todos los elementos (1)                                                                                          | Ordenar por título 🔹 🔳 |
| Estantes 30. 4<br>Todos los elementos<br>No teidos<br>Prestados                                                                                                    | La noche en que Fran<br>Posteguillo, Santiago | La noche en que Frankenstein<br>Por: Posteguilo, Sartiago<br>Últra página léda: 1 de 163<br>Entra de artícel: 1101/00121200 |                        |
| Image: Todos los elementos     Image: Todos los elementos       Image: Todos los elementos     Image: Todos los elementos       Image: Todos los elementos     Image: Todos los elementos       Image: Todos los elementos     Image: Todos los elementos       Image: Todos los elementos     Image: Todos los elementos       Image: Todos los elementos     Image: Todos los elementos | Estantes 🔅 +                                  |                                                                                                    |                        |
| No leidos Prestados                                                                                                    | Tados las elementas                           |                                                                                                    |                        |
| Prestados                                                                                                    | No leídos                                     |                                                                                                    |                        |
|                                                                                                    | Prestados                                     |                                                                                                    |                        |
| 1 Comprados                                                                                                    | Comprados                                     |                                                                                                    |                        |
| Leidos recientemente                                                                                                    | Leídos recientemente                          |                                                                                                    |                        |
| Añadidos recientemente                                                                                                    | Añadidos recientemente                        |                                                                                                    |                        |

• Al haber completado estos pasos con éxito, tendrás descargado el libro electrónico en tu ordenador personal y estará listo para leerlo en este

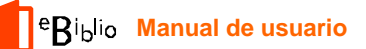

dispositivo o bien para transferirlo a otros dispositivos compatibles con Adobe DRM.

\*Transferencia de libros electrónicos a otros dispositivos

## Conexión del dispositivo

• Inicia la aplicación Adobe Digital Editions.

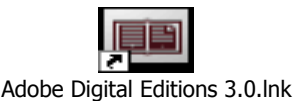

- Conecta el dispositivo al ordenador personal usando el cable y las instrucciones de conexión suministradas por el fabricante del dispositivo.
- Adobe Digital Editions detectará automáticamente el dispositivo y lo mostrará en el apartado Dispositivos de la ventana principal.

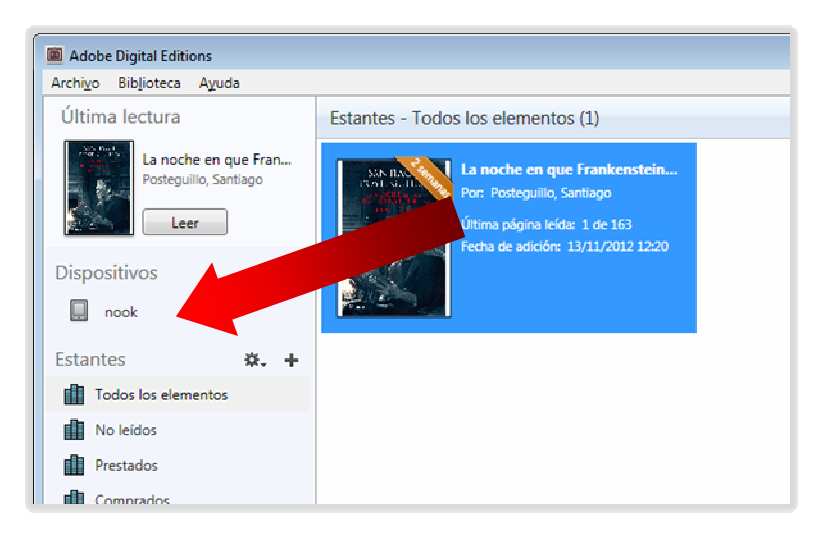

# Transferencia del libro electrónico

- Selecciona con el ratón el libro electrónico que deseas transferir y arrastra al dispositivo.
- Al haber completado estos pasos con éxito, habrás transferido el libro electrónico desde el ordenador personal a un dispositivo, en el que estará disponible para la lectura.

#### Desconexión del dispositivo

- Desconecta el dispositivo de forma segura.
- Para hacerlo, utiliza las instrucciones de desconexión suministradas por

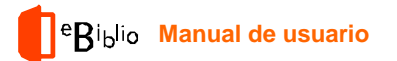

el fabricante del dispositivo.

# \*Configuración de Adobe Digital Editions y Adobe ID

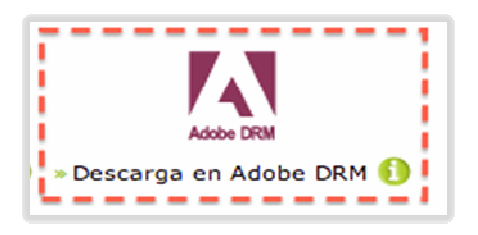

Para acceder a los libros electrónicos descargados en tu ordenador personal deberás tener una cuenta Adobe ID y la aplicación Adobe Digital Editions.

- Adobe Digital Editions es una aplicación gratuita que permite leer y transferir libros electrónicos protegidos con Adobe DRM.
- Cuenta Adobe ID.

#### Obtener una cuenta Adobe ID

Si aún no disponéis de una cuenta Adobe ID, podrás obtener una en el sitio web de Adobe:

- Visita el sitio web de Adobe: https://www.adobe.com/cfusion/membership/?loc=es\_es
- Pulsa el botón "Obtener un ID de Adobe"

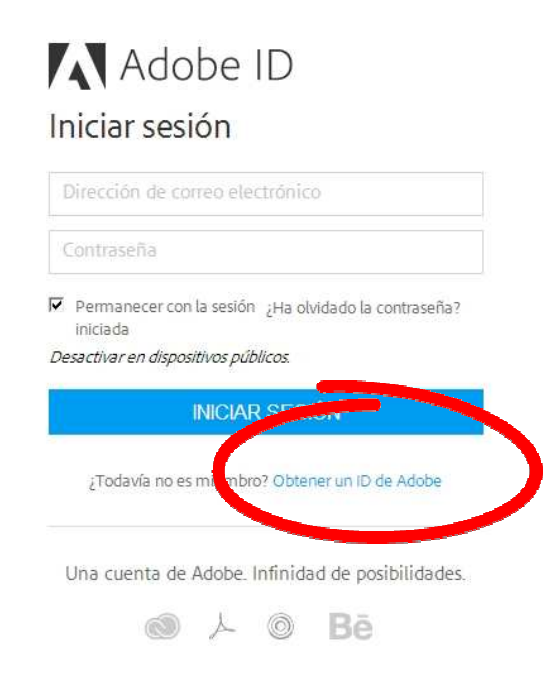

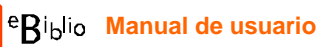

• Rellena los campos: en el campo Correo electrónico deberás introducir la dirección de correo electrónico que comunicaste a la Biblioteca.

|         |                          | Aberrior                                   |                                                |                                                |                                                |
|---------|--------------------------|--------------------------------------------|------------------------------------------------|------------------------------------------------|------------------------------------------------|
| ón de   | correo electro           | ónico                                      |                                                |                                                |                                                |
| seña    |                          |                                            |                                                |                                                |                                                |
| 3       |                          |                                            |                                                |                                                | *                                              |
| nacimie | ento                     |                                            |                                                |                                                |                                                |
| Å.      | Mes                      |                                            | Å.                                             | Año                                            | Å<br>V                                         |
|         | ón de<br>seña<br>nacimie | ón de correo electro<br>seña<br>nacimiento | ón de correo electrónico<br>seña<br>nacimiento | ón de correo electrónico<br>seña<br>nacimiento | ón de correo electrónico<br>seña<br>nacimiento |

¿Ya dispone de un ID de Adobe? Inicie sesión

Al terminar, el sistema mostrará una página de confirmación.

- Cuando hayas completado estos pasos con éxito habrás obtenido una cuenta Adobe ID con los datos siguientes :
  - Adobe ID: la dirección de correo electrónico que hayas indicado al registrarte en el sitio web de Adobe.
  - Contraseña: la contraseña que hayas especificado al registrarte en el sitio web de Adobe.

#### Descargar e instalar la aplicación gratuita Adobe Digital Editions

- Visita el sitio web de descargas de Adobe Digital Editions http://www.adobe.com/es/products/digital-editions/download.html
- Pulsa en el enlace de descarga (Windows o Mac); las versiones 2.0 y 3.0 son válidas para Windows XP, la versión 4.0 es válida para Windows Vista y Windows 7 y 8

| e <b>R</b> iblio | Manual | de | usuar | ic  |
|------------------|--------|----|-------|-----|
| יימי <b>ת</b> ־  | Manual | ue | usuai | IU. |

| Protectiones Aprendizaje Ayuda Descargas Empresa Comprar                                                                                                    | Q, Búsqueda                                                    |
|----------------------------------------------------------------------------------------------------|----------------------------------------------------------------|
| A cobe Digital ditions Home / Download Adobe Digital                                                                                                    | dobe Privaddad ছMicarro Iniciarsesión ()<br>Editions           |
| vesumen Features Tech specs FAQ Release Notes Download Sample eBook Library                                                                                                    | Next Steps                                                     |
| Adobe Digital Editions 2.0 nstallers<br>Locate your preferred platform and citize on it to download the installer. Then run the installer on your machine to install Adobe<br>Digital Editions. | Download now<br>Getsupport                                     |
| vevnlosd Macintoh (32.7 MB)<br>Orbelosd Windows (72.3 MB)<br>Addity                                                                                                    | Related products Digital Publishing Suite Adobe Content Server |
| Getting Started with Adobe Digital Editions eBook<br>The Centred Second Reads in one installed with Adobe Digital Editions 20.6 Augusts in will not be installed if you install as a standard   |                                                                |
| user (non-admin user). If it is not installed or if you happen to remove it you can download it using the following link.                                                                       | w                                                              |
| Download Getting Started with Adobe Digital Editions (EPUB, 55 KB)                                                                                                    |                                                                |

- Una vez finalizada la descarga, presiona sobre el archivo ADE\_2.0\_Installer.exe descargado para instalarlo
- Después de leer y aceptar los términos de uso de la aplicación, pulsa el botón "Siguiente"

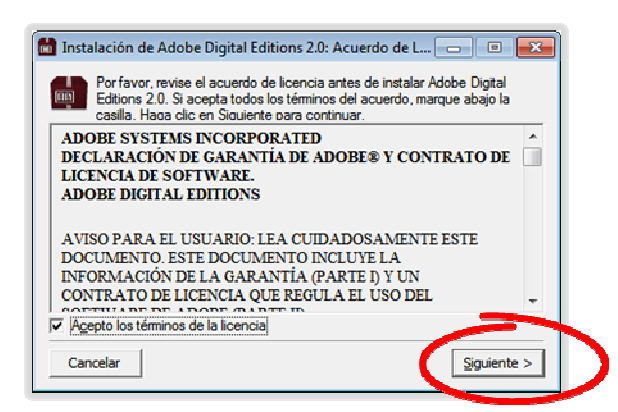

• Selecciona opciones de instalación y pulsa el botón "Siguiente"

| 💼 Instalación de Adobe Digital                        | Editions 2.0                                                                                                    |                                                                             |
|-------------------------------------------------------|----------------------------------------------------------------------------------------------------|-----------------------------------------------------------------------------|
| Marque los componentes o<br>que no desee instalar. Ha | que desee instalar y desma<br>ga dic en Siguiente para coi                                                                      | rque los componentes<br>ntinuar.                                            |
| Seleccione las opciones que<br>desee:                 | Asociar tipos de arch     Accesos directos en el     Acceso directo en el     Acceso directo en la t     Acceso directo en la t | ivo Jacsm y Jepub<br>el menú Inicio<br>escritorio<br>parra de inicio rápido |
| Espacio requerido: 15.5MB                             |                                                                                                    | _                                                                           |
| Cancelar                                              | < <u>A</u> tr                                                                                                    | á <u>Siguiente &gt;</u>                                                     |

• Selecciona el directorio de instalación y pulsa el botón "Instalar"

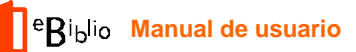

| 💼 Insta                                                    | alación de Adobe Digital Editions 2.0                                                                                                    |                                                  |                                                           | 1 |
|------------------------------------------------------------|----------------------------------------------------------------------------------------------------|--------------------------------------------------|-----------------------------------------------------------|---|
| m                                                          | El programa de instalación instalará Adobe<br>siguiente directorio. Para instalar en un dir<br>Examinar y seleccione otro directorio. Hag<br>la instalación. | Digital Editio<br>ectorio difer<br>a dic en Inst | ons 2.0 en el<br>ente, haga clic en<br>alar para comenzar |   |
| Directorio de destino                                      |                                                                                                    |                                                  |                                                           |   |
| C:\Program Files\Adobe\Adobe Digital Editions 2.0 Examinar |                                                                                                    |                                                  |                                                           |   |
|                                                            |                                                                                                    |                                                  |                                                           |   |
|                                                            |                                                                                                    |                                                  |                                                           |   |
|                                                            |                                                                                                    |                                                  |                                                           |   |
| Fenario                                                    | o requerido: 15 SMR                                                                                                    |                                                  |                                                           |   |
| Econocia                                                   | n disposible: 292.6CB                                                                                                    |                                                  |                                                           |   |
| Lapacia                                                    | s disponible: 565.665                                                                                                    |                                                  |                                                           |   |
| Car                                                        | ncelar                                                                                                    | < <u>A</u> trá                                   | Instalar                                                  |   |
|                                                            |                                                                                                    |                                                  |                                                           |   |

- Una vez completada la instalación, se mostrará el botón "Cerrar"
- Cuando hayas completado estos pasos con éxito, tendrás instalado en tu equipo la aplicación gratuita Adobe Digital Editions

# Autorizar el <u>equipo</u> (PC)

Es necesario que el equipo quede asociado a tu cuenta Adobe ID para Adobe Digital Editions te permita acceder a los libros electrónicos de eBiblio.

Estos pasos únicamente son necesarios <u>la primera vez que autorizas un equipo</u> para una cuenta Adobe ID:

- Inicia la aplicación Adobe Digital Editions
- Se abrirá la ventana principal de la aplicación
- En el menú superior, selecciona la opción Ayuda / Autorizar equipo
- Rellena los campos siguientes:
  - En el campo Proveedor selecciona "Adobe ID" (opción por defecto).
  - En el campo "ID de Adobe" introduce la dirección de correo electrónico con la que te registraste
  - En el campo "Contraseña" indica la contraseña que desees.
- Al pulsar el botón "Autorizar", Adobe Digital Editions te conectarás brevemente a Internet para comprobar tus datos.
- Si los datos son correctos, Adobe Digital Editions mostrará un mensaje de confirmación indicando la cuenta Adobe ID a la que ha quedado vinculado el equipo.
- Al haber completado estos pasos con éxito, tendrás autorizado el equipo para vuestra cuenta Adobe ID y podrás abrir en este equipo los libros electrónicos que tengas en préstamo en eBiblio para esta cuenta Adobe.

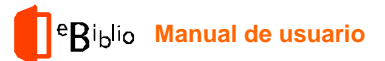

# Autorizar el dispositivo (ereader)

Para transferir libros electrónicos a otros dispositivos compatibles con Adobe DRM, debes autorizar estos dispositivos para tu Adobe ID a través de Adobe Digital Editions.

Estos pasos únicamente son necesarios <u>la primera vez que autorizas un</u> dispositivo para una cuenta Adobe ID:

- Inicia la aplicación Adobe Digital Editions.
- Conecta el dispositivo al ordenador personal. Para ello utiliza el cable y las instrucciones de conexión suministradas por el fabricante del dispositivo.
- Si el dispositivo es compatible con Adobe DRM, Adobe Digital Editions lo detectará automáticamente y lo mostrará en el apartado Dispositivos de la ventana principal. (Kindle de Amazon no es compatible con Adobe DRM)

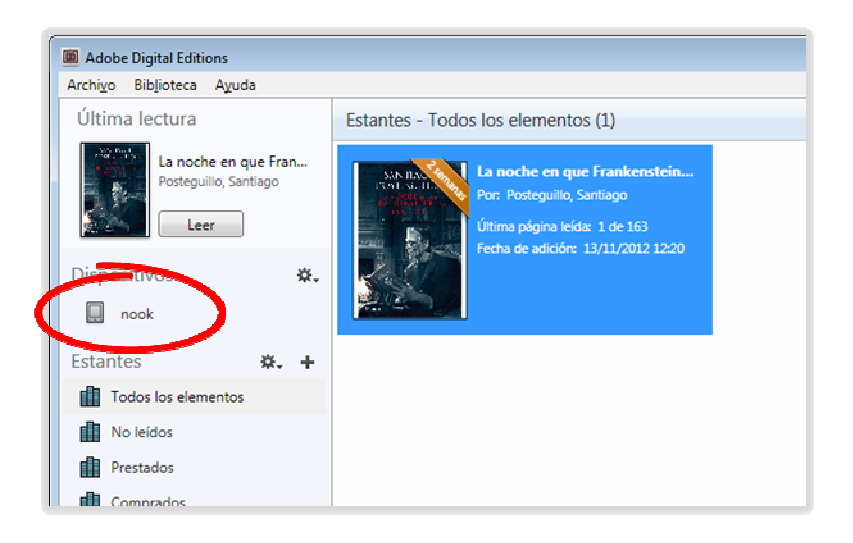

 Selecciona el dispositivo en el menú Dispositivos de Adobe Digital Editions:

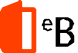

| Adobe Digital Editions                                |                         |  |  |  |
|-------------------------------------------------------|-------------------------|--|--|--|
| Archi <u>v</u> o Bib <u>l</u> ioteca Ayuda            |                         |  |  |  |
| Última lectura                                        | Dispositivos - nook (0) |  |  |  |
| La noche en que Fran<br>Posteguillo, Santiago<br>Leer |                         |  |  |  |
| Diserentians 🔅                                        |                         |  |  |  |
| 🔲 nook                                                |                         |  |  |  |
| Estantes 🛛 🎝 🕂 🕂                                      |                         |  |  |  |
| Todos los elementos                                   |                         |  |  |  |
| No leídos                                             |                         |  |  |  |
| Prestados                                             |                         |  |  |  |

o En el menú "Dispositivos" pulsa sobre "Opciones del dispositivo" y selecciona la opción "Autorizar dispositivo".

| Adobe Digital Editions                                |                                                                                    |
|-------------------------------------------------------|------------------------------------------------------------------------------------|
| Archivo Biblioteca Ayuda                              |                                                                                    |
| Última lectura                                        | Dispositivos - nook (0)                                                            |
| La noche en que Fran<br>Posteguillo, Santiago<br>Leer |                                                                                    |
| Dispositivos 🕵                                        |                                                                                    |
| 🔲 nook                                                | Autorizar dispositivo                                                              |
| Estantes 🔅                                            | Información de actorización del dispositivo<br>Borrar autorización del dispositivo |
| Todos los elementos                                   |                                                                                    |
| No leídos                                             |                                                                                    |
| Restados                                              |                                                                                    |

o Adobe Digital Editions mostrará una ventana con información sobre la autorización.

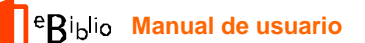

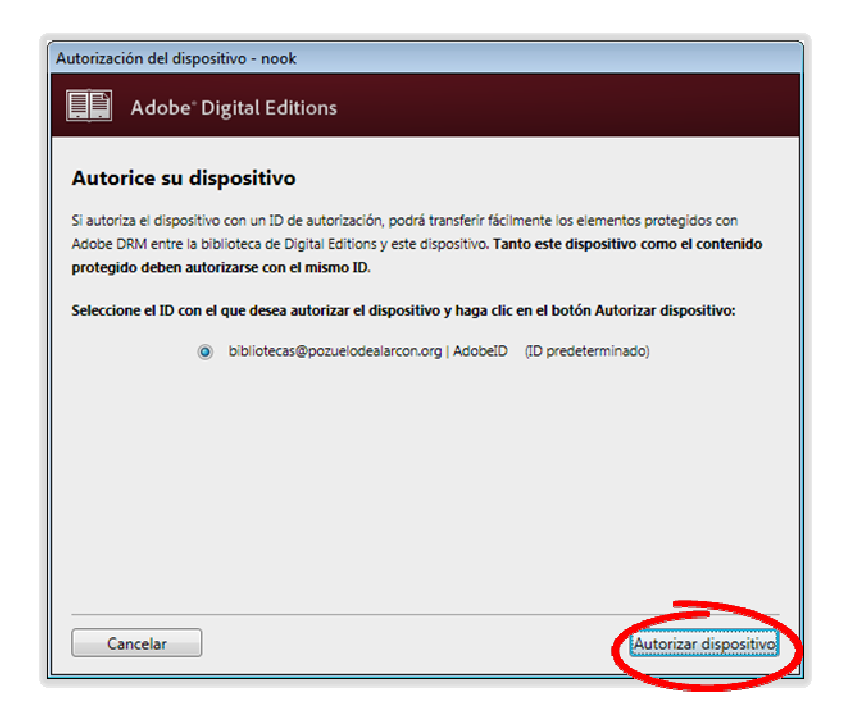

 Al pulsar el botón "Autorizar dispositivo", Adobe Digital Editions se conectará brevemente a Internet para comprobar tus datos y, si son correctos, mostrará un mensaje de confirmación indicando la cuenta Adobe ID a la que ha quedado vinculado el dispositivo.

| Autorización del dispositivo - nook                                                    |  |  |  |
|----------------------------------------------------------------------------------------|--|--|--|
| Adobe" Digital Editions                                                                |  |  |  |
| El dispositivo se ha autorizado                                                        |  |  |  |
| Este dispositivo se ha autorizado correctamente para bibliotecas@pozuelodealarcon.org. |  |  |  |
|                                                                                        |  |  |  |
|                                                                                        |  |  |  |
|                                                                                        |  |  |  |
|                                                                                        |  |  |  |

 Al haber completado estos pasos con éxito puedes transferir al dispositivo los libros electrónicos que tengas en préstamo en eBiblio para esta cuenta Adobe ID.

Para ampliar información, puedes consultar el apartado de <u>"Preguntas</u> <u>frecuentes"</u> de <u>murcia.ebiblio.es</u>

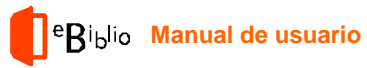